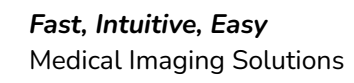

# Velox Suite 2023.10 Release 12

We are pleased to announce a new release for the RIS portion of the Velox Imaging suite has been rolled out. These changes will not affect normal clinical operations. Though it may be beneficial to review specific workflows within the clinic. Please do not hesitate to contact us with any questions or concerns regarding these new changes. **Here are a few notable new features:** 

## New Feature – Patient Chart

IMAGINO

We have added a new page throughout the system. The new patient chart page will centralize all information related to a patient. This page will include Inbound Referrals, Documents, Correspondences, Audit Logs, Reminder Logs, and more.

| Patient Cha                                      | art                     |                                                          |                   |                 |              |                                |                                                                                                    |              |
|--------------------------------------------------|-------------------------|----------------------------------------------------------|-------------------|-----------------|--------------|--------------------------------|----------------------------------------------------------------------------------------------------|--------------|
| Frings, Gass P<br>F, 22-Sep-2022, 1Y<br>Ø Update |                         | MRN: 88888888<br>Reminder: No remin<br>Language: Unknown | 388<br>ders (defa | Pho<br>ult) Add | ne:<br>ress: | (335) 676 7676<br>4214 Gfb, ON | <ul> <li>▲ Family Doctor: Half, O'Ref</li> <li>→ OHIP 2746752161GG</li> <li>▲ Notes: 754515Personal Information</li> </ul> | n First Name |
| Appointments                                     |                         |                                                          |                   |                 |              |                                | Reminder Log                                                                                                    | •            |
| 16-Apr-2023 (Sun)<br>8:30 am - 9:00 am           | 0 Bug wizard            | X-Ray<br>ohip_release                                    | ć                 | Half, O'Rei     | f            | Wait List                      |                                                                                                    | •            |
|                                                  | Patient added to the wa | aitlist for Tuesday, October17                           | 7th, Queue:2      | !               |              |                                |                                                                                                    | •            |
| 23-Jan-2023 (Mon)<br>2:15 pm - 2:35 pm           | NS ALL clinic           | X-Ray two<br>Test en                                     | ć                 | Half, O'Rei     | f            | Unconfirmed                    | Documents                                                                                                    | •            |
| 19-Jan-2023 (Thu)<br>2:00 pm - 2:30 pm           | 456 bbbb (L1)           | US<br>ohip_release                                       | e e               | Half, O'Rei     | f            | Unconfirmed                    | 📩 Inbound Referrals                                                                                                    | •            |
|                                                  |                         |                                                          |                   |                 |              | ▼ Show All (6)                 |                                                                                                    |              |
| Encounters                                       |                         |                                                          |                   |                 |              |                                |                                                                                                    |              |
| 😫 27-Jan-2023 4:15 am                            | <b>20</b> 🖟 juxyp (     | CheckedIn                                                | 0                 | 🗎 1 / 0         |              | 😤 Dr. Adlegkauiq, Kd           |                                                                                                    |              |
|                                                  | CR 👔 mxcs (             | DnHold                                                   | 0                 | 🗎 1 / 0         |              | 🔊 new test group               |                                                                                                    |              |
| R 16-Jun-2023 9:45 am                            | 0 # 1 Chec              | skedIn                                                   | 0                 | 0/1             | E A          | 윤 Unassigned                   |                                                                                                    |              |
| 12-Apr-2023 7:45 am                              | 456 🐺 Proced            | 11 CheckedIn                                             | 0                 | 🗎 0 / 0         |              | 윤 Unassigned                   |                                                                                                    |              |
|                                                  |                         |                                                          |                   |                 |              | Show All (24)                  |                                                                                                    |              |
| Audit Log 🔻                                      |                         |                                                          |                   |                 |              |                                |                                                                                                    |              |

The patient chart page will be available from several parts of the system. Most commonly seen will be on a patient encounter page, patient search results and while booking an appointment or registering a patient.

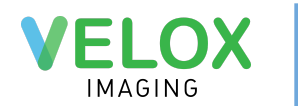

From the patient chart page, Staff can update patient demographics and initiate a patient merge if necessary.

| Fring, Gustavo M,<br>Wupdate 🎎 Swap 🚇 History 14 📋 Documents 主 Chart Ph | , 12-May-1972, 51Y <b>MRN:</b> 19955<br>h <b>one(s):                                    </b> | GHIP       1545454545AB       Expiry: 13-Apr-2027       Validate @         The Health Number submitted does not exist on the ministry's syste         ■ Notes:       Clear meth         ▲ Family Doctor:       Dr. Pinkman, Jessy |
|-------------------------------------------------------------------------|----------------------------------------------------------------------------------------------|----------------------------------------------------------------------------------------------------|
| New Encounter                                                           |                                                                                              | Greate Encounter                                                                                                    |
| Regular   Other  T. Pinkman, Jee                                        | essy                                                                                         |                                                                                                    |
| Services Search by Name                                                 |                                                                                              |                                                                                                    |
| ▼ bug                                                                   |                                                                                              | 345                                                                                                    |
| ▼ Billing code                                                          |                                                                                              | 456                                                                                                    |

#### New Feature – Add Second Tech

When a technologist has been assigned to a service, a new button will appear to add a second tech to this service. When the 'Add the Second Tech' button is clicked, a new "unassigned" slot for tech will appear. Removing the first technologist from the service will also cancel the second tech's assignment.

| <b>EyeInspection</b> (A024, A025)<br>Checked-in | Belskiy, Tech                                                                                    |
|-------------------------------------------------|--------------------------------------------------------------------------------------------------|
| -                                               | Find by Name                                                                                     |
| <b>EarInspection</b> (A013)<br>Checked-in       | Poncgueklą, Ixtwqawpbq<br>Ptvdmcwc, Vagkuo<br>Ptvedqmv, Autofirstname<br>Puebbia Rdpagu          |
| ▼ 👔 11937 🖹 C                                   | Qeowxuqu, Qeowxu                                                                                 |
| 🗤 Audit Log 🌲 Reminder Log 📸 Restore Documents  | Qhuxycujmt, Xyfrljhhvq<br>Qiljdzrhcr, Jemnwejdfm                                                 |
|                                                 | Qiotmaat, Autofirstname<br>Qllkhwgs, Weysco<br>Qlqhibif, Autofirstname<br>Qogqpuehuw, Meuppllhhv |
|                                                 | Add the Second Tech                                                                              |

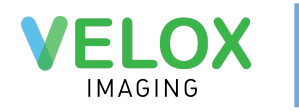

# New Feature – Appointment Confirmation (Past/Future)

A new confirmation has been added to the appointment check in process. If an appointment for a past or future day is being checked in. The system will display confirmation pop up. Staff will have the ability to check off the "Don't ask again" to prevent this confirmation for the next seven days.

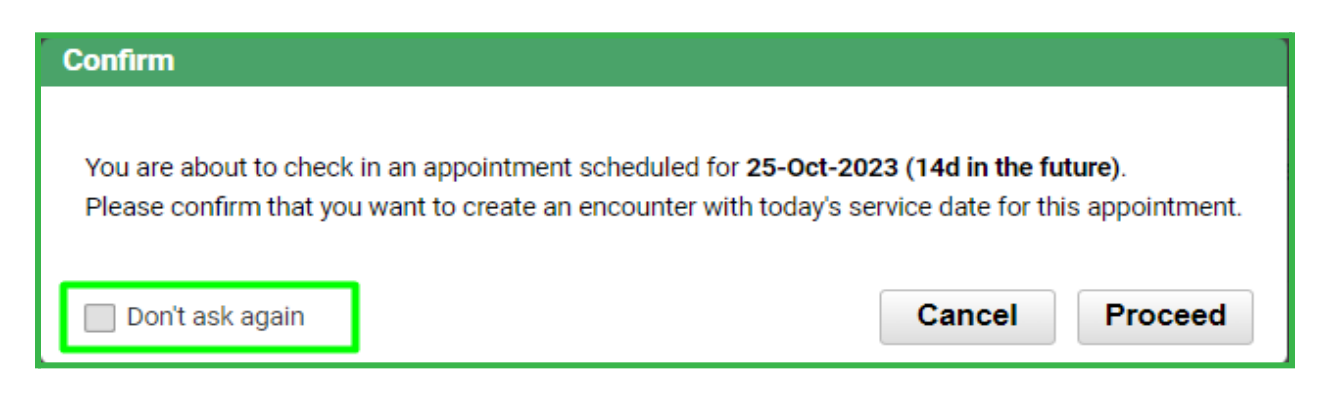

**Note:** The "Don't ask again" option is preserved in your local browser's cache for up to seven days. Other computers or accounts may be unaffected.

#### Updated Feature – Waiting Room: additional filters and sorting

The Waiting Room page allows staff to filter patients by room and modality. Patients in the Waiting Room can also be sorted by time spent in the Waiting Room and by appointment time. These filters will benefit workflows involving collaborative tech studies and shared patient rooms. If a patient card in the waiting room is older than 24 hours, the check-in date and time will be displayed on the patient card.

| Waiting Room                      |                         |                                             |                 |                                                                      |            |   |
|-----------------------------------|-------------------------|---------------------------------------------|-----------------|----------------------------------------------------------------------|------------|---|
| Waiting (87)                      | All Modalities Selected | In Room (4/9)                               | 1 Room Selected | Released (2)                                                         |            |   |
| KulaginTest, AlexKTest            | 🖪 🛣 115d 18h 🚦          | 🔵 X-Ray                                     | Select all      | Wvynaozxff, Autotestfirstname                                        | 🖪 [→ 2y 3d | : |
| Walk-in State Color Jawinspection |                         | Ks, Sss<br>Walk-in BM oagxp<br>B Unassigned | ▼ X-Ray         | Walk-in 문제 [csst<br>정 Unassigned<br>Walk-in 문제 osgxp<br>문 Unassigned |            |   |
| Walk-in Barinspection             |                         | Ks, Ks                                      | 🖾 🕑 201d 18h 🚦  | Ks, Lju                                                              | 🖾 [→ 26m   | ÷ |
| Ks, Ks (Pref)<br>Walk-in Proced2  | 🖬 🛣 10d 13h 🚦           | 24 Jan<br>10:00 am 🖉 Stark, Bran            |                 | Walk-in Unassigned                                                   |            |   |
| Onassigned                        |                         | Ke Whatsansansan                            |                 | Walk-in Walk-in                                                      |            |   |

Note: Two techs will be shown on the patient when using two tech workflows.

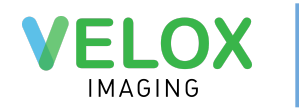

## Updated Feature – Appointment Statuses; waitlist status

We have added a new 'waitlist' status to the list of appointment statuses. Using appointment notes, staff can add information about the queue position and any additional information to help manage the waitlist queue.

Note: We added a 'Waitlist' button to the calendar page. This button will immediately display active patients on the waitlist.

# Update Feature – Calendar Search: additional filters

Now, on the Calendar Search, we have added filters for appointments marked as waitlisted, as well as filters for specific rooms in a clinic. All other search functions remain the same.

| Calendar Search                                                    |             |                                                                                                    | د                                                                             |
|--------------------------------------------------------------------|-------------|----------------------------------------------------------------------------------------------------|-------------------------------------------------------------------------------|
| Test en: US × Wait List × Active                                   | ×           |                                                                                                    | X Q Find                                                                      |
| Clinic<br>Test en<br>US<br>X.Ray two<br>For delete<br>ohip_release | ۸<br>۳<br>۳ | Status<br>Unconfirmed<br>Booked<br>No-Show<br>Confirmed<br>Left Message<br>To Reschedule<br>No Answer | Patient<br>Name or ID Number<br>Date of Birth<br>YYYYMMDD III<br>Phone Number |
|                                                                    | [           | Starred<br>Cancelled<br>Delayed<br>See Notes<br>Wait List                                             | Appointments  Active  Deleted                                                 |

Note: Appointment notes will now be shown in the results.

| Wait List × Act                       | tive ×                                                       |                                                              |                       | د                   | Q Find      |
|---------------------------------------|--------------------------------------------------------------|--------------------------------------------------------------|-----------------------|---------------------|-------------|
| <b>10-Oct-2023</b><br>10:00am-11:00am | External, Way<br>F, 1-Oct-2023                               | Testo, Test, DC                                              | US<br>ohip_release    | US MINOR ASSESSMENT | Vait List   |
| <b>16-Apr-2023</b><br>8:30am-9:00am   | <b>Frings, Gass</b><br>F, 22-Sep-2022<br>tel. (335) 676 7676 | Half, O'Ref<br>Cbvbcv Vbn Vb, Cvxvcxb Gfb Cv,<br>NU, 45G FGD | X-Ray<br>ohip_release | 0 Bug wizard        | 🕈 Wait List |
|                                       | Patient added to the                                         | e waitlist for Tuesday, October17th, Q                       | ueue:2                |                     |             |

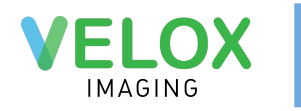

## Updated Feature – Unlinked Images: Filters

Now, staff can filter by modalities and clinic locations on the Unlinked Images page. If the clinic location information is missing on a series of images, they will be available under the "Without clinics" filter.

| Unlinked Images   | 🖒 Ungroup Images |                                              |   | â      |
|-------------------|------------------|----------------------------------------------|---|--------|
| Test en ×         |                  |                                              | × | Q Find |
| Clinics           |                  | Modalities SR Document PR Presentation State |   |        |
| ✓ Test en         |                  |                                              |   |        |
| Clinic No billing |                  | bug                                          |   |        |
| Cash billing      |                  | Billing code                                 |   |        |
| ohip_release      |                  | Mod                                          |   |        |

## Updated Feature – 3rd Party Invoices: Overhaul

To view a brief demo video showcasing these changes, please click here: <a href="https://youtu.be/0S\_AsAf5dFg">https://youtu.be/0S\_AsAf5dFg</a>

A new 3rd party invoice details page has been added to the system to help users manage payments. Staff will be able to add multiple payments (3rd party payments only) and make adjustments to an invoice.

Notable changes to the 3rd party billing page include:

- The page title changes to 3rd Party Invoices.
- Replaced the "Print Invoice" button with "Details" .
- The Total Paid field in the Calculate block is replaced with the Balance field.
- Payment status can no longer be changed manually on each invoice from Paid to Unpaid and vice versa. Status is changed to paid once a payment is added.
- Invoice notes can be added on the 3rd Party Invoice Details page along with printing an invoice.

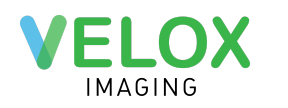

| 3rd Part            | y Invoic    | e Details   | 3            |               |                  | Invoice #: 0 | 0000173 Status: P<br>Sche                                       | aid 😨 Print Invoice<br>dule: tnay Payer: Nill<br>C Add Invoice Note |
|---------------------|-------------|-------------|--------------|---------------|------------------|--------------|-----------------------------------------------------------------|---------------------------------------------------------------------|
| Charges<br>Services |             |             | Billing Code |               | Professional Fee | Clinic Fee   | Charge #                                                        | Charge                                                              |
| 333 wjair           |             |             | A004, A006   |               | \$20.00          | \$60.00      | 00000173.1                                                      | \$80.00                                                             |
| Payments a          | nd Adjustme | ents        |              |               |                  |              |                                                                 |                                                                     |
| P&A #               | Туре        | Date        | Payment      | Payer         | Payment Type     | Refe         | erence Number                                                   | Balance                                                             |
| 00000173P1          | Payment     | 11-Oct-2023 | \$45.00      | Nill          | Debit Card       |              |                                                                 | \$35.00                                                             |
| 00000173A1          | Adjustment  | 11-Oct-2023 | \$10.00      | Nill          | Unknown          |              |                                                                 | <b>1</b>                                                            |
| 00000173A2          | Adjustment  | 11-Oct-2023 | \$15.00      | New Payer set | Credit Card      |              |                                                                 | \$10.00                                                             |
| 00000173P2          | Payment     | 11-0ct-2023 | \$10.00      | O'Test        | Cheque (Insuranc | e) 0193      | 392                                                             | \$0.00                                                              |
|                     |             |             |              |               |                  |              | 🔁 Add Payment                                                   | Add Adjustment                                                      |
|                     |             |             |              |               |                  |              | Total Charges<br>Total Payments<br>Total Adjustments<br>Balance | \$80.00<br>\$55.00<br>\$25.00<br>\$0.00                             |

Now on the 3rd Party Invoices page (formally cash receipts), users will be able to search for invoices using the invoice number as well as filter by invoice status.

| 3rd Party Invoic                                                        | es                                                                                                    |                                                                                                    |                                             |                                                                                                    |  |  |
|-------------------------------------------------------------------------|----------------------------------------------------------------------------------------------------|----------------------------------------------------------------------------------------------------|---------------------------------------------|----------------------------------------------------------------------------------------------------|--|--|
| Inv.No. 00000173 ×                                                      | Inv.No. 00000173 ×                                                                                                    |                                                                                                    |                                             |                                                                                                    |  |  |
| Clinics<br>Test en<br>Clinic No billing<br>Cash billing<br>ohip_release | Modalities<br>Blood<br>Unlinked<br>Unlinked2<br>Mod<br>bug<br>Alicija<br>Modality for delete<br>Billing code<br>DenSeb<br>mri2<br>User experience<br>TEst me<br>Karina | Status<br>Checked-in<br>Images Attached<br>Dictated<br>Finalized<br>Archived<br>Typist Rejected<br>Reading Phys. Rejected<br>On Hold<br>Flag<br>Emergency | Invoice Status<br>Unpaid<br>Partial<br>Paid | Person Patient Name or MRN Acc. Number Number Invoice Number 00000173 Service Date S/D From S/D To Today 3 Days 1 Week 1 Month |  |  |

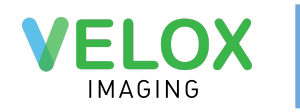

# Updated Feature – Teleplan password change

We have introduced checks in the system to prevent our validation service from being locked, in the event of a password change. With these checks we have also enabled users to enter the new password.

On the billing dashboard a "login failure" will appear if the system detects issues with the login credentials. users can then click change password to update the credentials.

Note: The ability to change the password is based on permissions

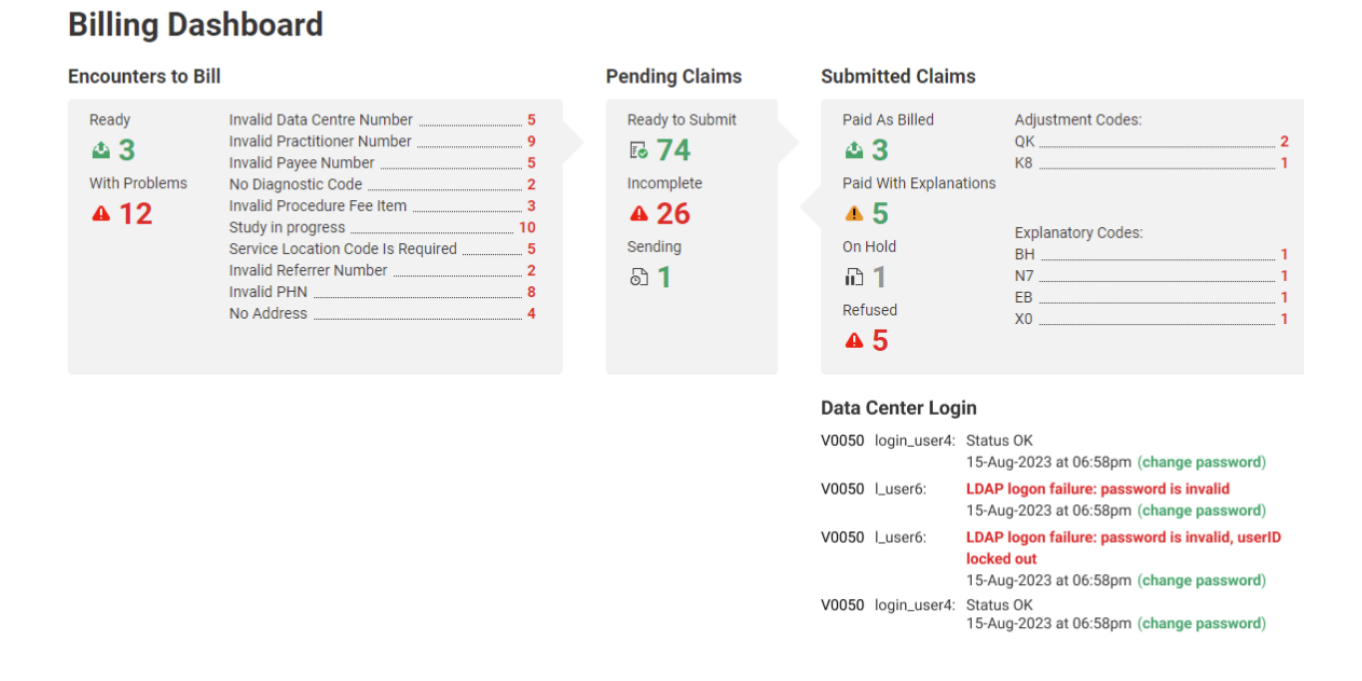

#### **Updated Feature – Claim Adjustments**

In the current system when there is a claim which has been adjusted by the ministry there is now records to indicate this change. The system will show the amount submitted and the current paid amount along with explanatory codes.

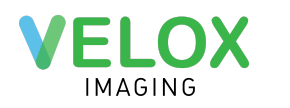

| Location Patient                   |         |                      | Re           | ferrer   |                  | Practitioner |              |                  |  |
|------------------------------------|---------|----------------------|--------------|----------|------------------|--------------|--------------|------------------|--|
| Service Loca                       | tion: P | PHN                  | l: 94565421; | 21       | Billing #: 7778N |              | 8N           | Billing #: 7788F |  |
| Data Centre #: V0050               |         |                      |              |          |                  |              |              | Payee #: 59709   |  |
| Fee Item                           | Units   | Diagnostic Code      | Pro          | Tech     | Submitted        | Paid         | Service Date | Status           |  |
| 00020                              | 1       | 066, 066.0           |              |          | \$62.51          | \$32.15      | 20-Oct-2023  | Paid             |  |
| Note:<br>Explanatory<br>BG - AMOUN | Codes:  | TED TO THE RATE EFFE | CTIVE FOR T  | HIS DOS. |                  |              | 20           |                  |  |

Bug fixes and other optimizations will also be included in this release.